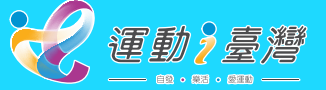

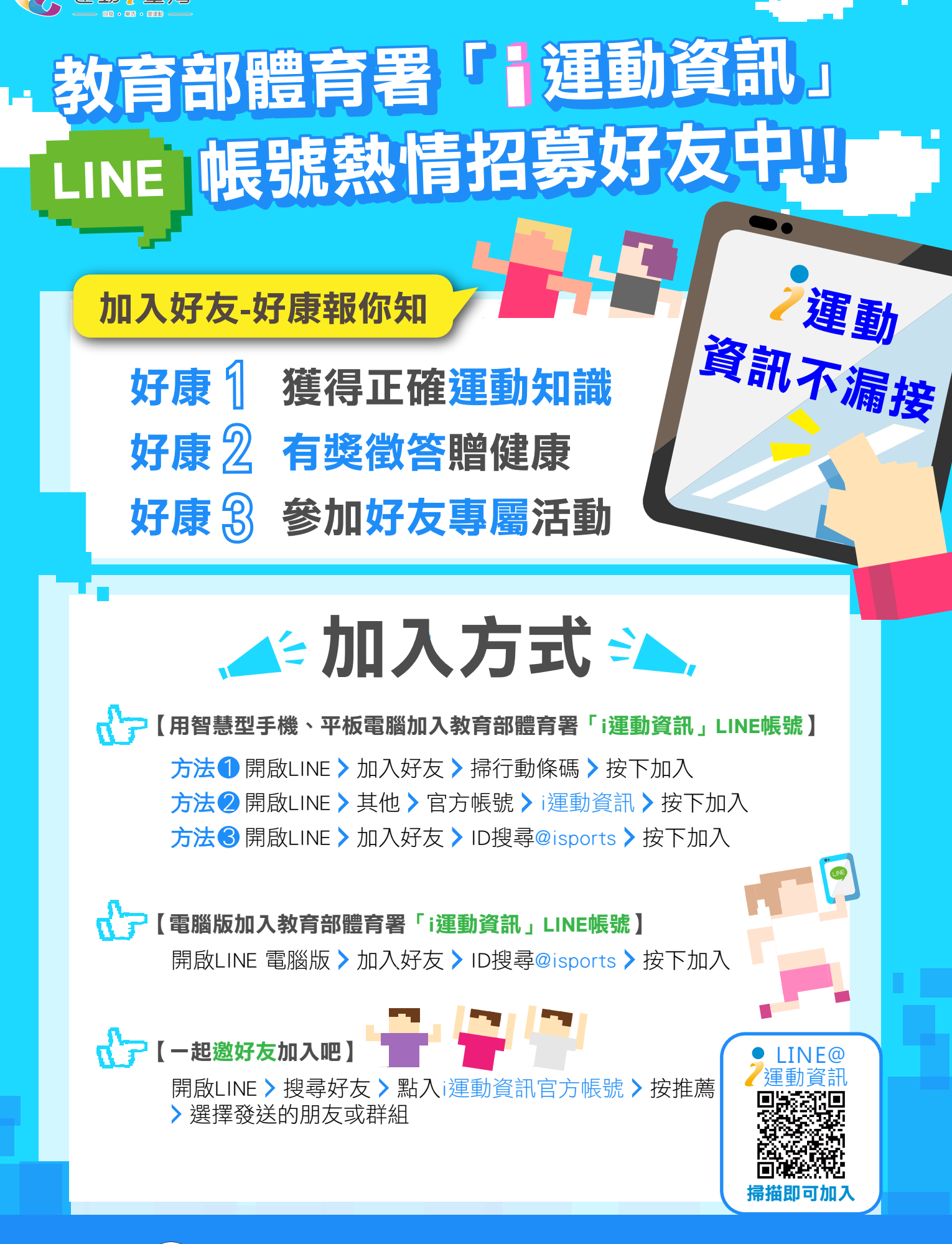

主辦單位: 🐼 教育部體育署

執行單位: 🎇